# 외부시스템연동 () ()

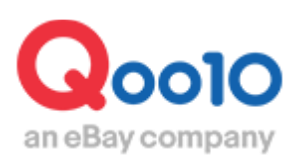

Update 2021-09

# 연동회사 일람

·Qoo10과 연동 가능한 연동회사와 그 설정에 대해 안내 드립니다.

## 1.연동 가능한 연동회사

아래에 게재된 연동회사가 현재 Qoo10 사이트와 연동이 가능합니다. 황색으로 표시된 항목에 대해 연동할 할 수 있습니다.

예)Next Engine의 경우 수주와 재고의 연동이 가능합니다.

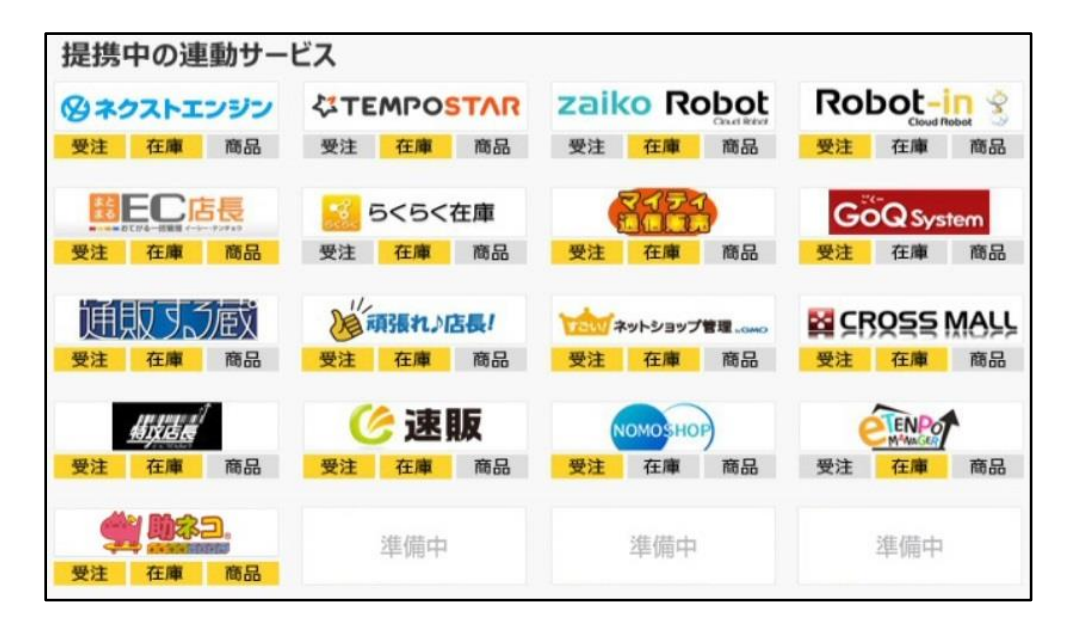

#### 연동 시스템에 알림 메일을 전송하는 설정 방법을 안내 드립니다.

### 어디에서 설정할 수 있나요?

J·QSM에 로그인 https://qsm.qoo10.jp/GMKT.INC.GSM.Web/Login.aspx

# 문의/기타> 알림관리

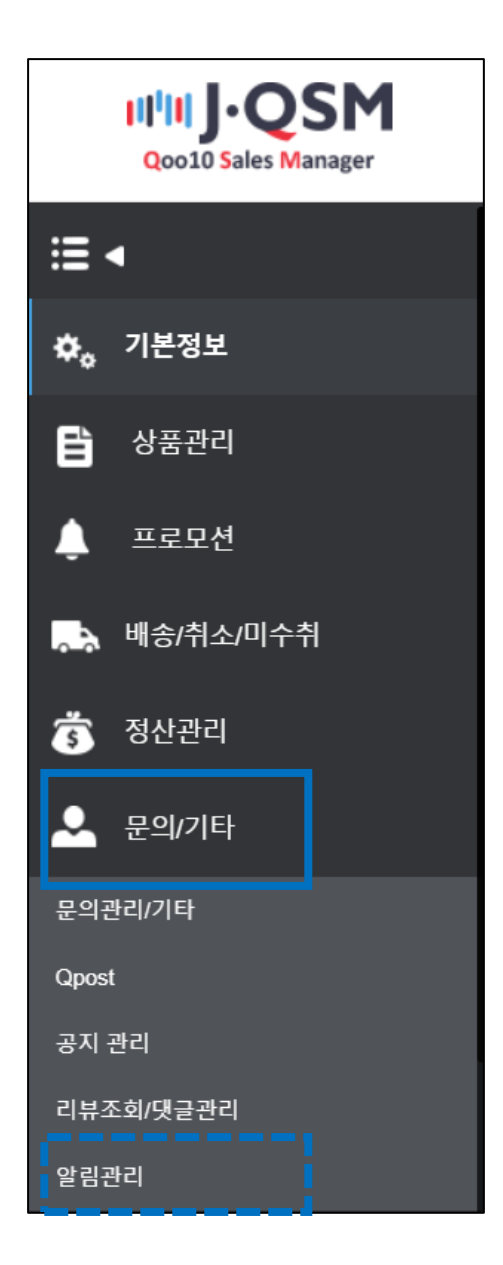

템플릿의 【찾기】 버튼을 클릭합니다.

| 알림관리     |      |         |       |       |       |        |      |
|----------|------|---------|-------|-------|-------|--------|------|
| 알림 설정 데( | 이터   |         |       |       |       |        |      |
| 템플릿 번호   | 카테고리 | 템플릿 그룹명 | 템플릿 명 | 전송 형식 | 보내는 곳 | 사용 Y/N | 대기 Y |
|          |      |         |       |       |       |        |      |
|          |      |         |       |       |       |        |      |
|          |      |         |       |       |       |        |      |
|          |      |         |       |       |       |        |      |
|          |      |         |       |       |       |        |      |
|          |      |         |       | 찾     | 7     |        |      |
|          |      |         |       |       |       |        |      |
| 4        |      |         |       |       |       | -      | _    |
| 템플릿      |      |         |       |       | 찾     | 기      |      |
| 보낼곳      |      |         |       |       |       |        |      |

#### 템플릿을 선택하는 팝업창이 나타나면 「알림 종류」의 풀다운메뉴에서 알림의 종류를 선택합니다.

| 템플릿 선택 |       |        |                           |
|--------|-------|--------|---------------------------|
| 알림 종류  | ALL 🔻 | 템플릿 그룹 | StockGear Template 🔻 🔍 검색 |
| 템플릿 번호 | ALL   | 템플릿 명  | 알림 종류 전송 방법               |
|        | 주문알림  |        |                           |
|        | 배송요청건 |        |                           |
|        | 배송완료  |        |                           |
|        | 취소요청  |        |                           |
|        | 취소완료  |        |                           |
|        |       | -      | Confirm Close             |

「템플릿 그룹」에서 사용하고 있는 연동 회사를 선택합니다.

| 템플릿 선택 |         |        |   |                         | _           |
|--------|---------|--------|---|-------------------------|-------------|
| 알림 종류  | ALL 🔻   | 템플릿 그룹 |   | StockGear Template 🔹 🔻  | Q 검색        |
| 템플릿 번호 | 템플릿 그룹명 | 템플릿 명  | 알 | StockGear Template      |             |
|        |         |        |   | NextEngine Template     |             |
|        |         |        |   | CrossMall Template      |             |
|        |         |        |   | ZaikoRobot Template     |             |
|        |         |        |   | Basic Template          |             |
|        |         |        |   | [JP]Agency Template     |             |
|        |         |        | _ | BooxSales Template      |             |
|        |         |        |   | 通販する蔵 Template          | ifirm Close |
|        |         |        |   | Softel Template         |             |
|        |         |        |   | External Order Template |             |
|        |         |        |   |                         |             |

【검색】 버튼을 클릭하면 해당 템플릿 항목이 하단 리스트에 표시됩니다.

| 템플릿 선택 | ų                  |                           |        |                |      |
|--------|--------------------|---------------------------|--------|----------------|------|
| 알림 종류  | 주문알림 ▼             | 템플릿 그룹                    | StockG | ear Template 🔹 | Q 검색 |
| 템플릿 번호 | 템플릿 그룹명            | 템플릿 명                     | 알림 종류  | 전송 방법          |      |
| 1      | StockGear Template | [Email] StockGear Order - | 주문알림   | EMAIL          |      |
|        |                    |                           |        |                |      |

#### 하단에 표시된 템플릿을 클릭한 후 【Confirm】 버튼을 클릭하면, 팝업창이 자동으로 닫히면서, J·QSM에 선택한 템플릿이 표시됩니다.

| 템플릿 선택 | ł                  |                           |         |                |               |
|--------|--------------------|---------------------------|---------|----------------|---------------|
| 알림 종류  | 주문알림 ▼             | 템플릿 그룹                    | StockGe | ear Template 🔹 | Q 검색          |
| 템플릿 번호 | 템플릿 그룹명            | 템플릿 명                     | 알림 종류   | 전송 방법          | _             |
| 1      | StockGear Template | [Email] StockGear Order - | 주문알림    | EMAIL          |               |
|        |                    |                           |         |                |               |
|        |                    |                           |         |                |               |
|        |                    |                           |         |                |               |
|        |                    |                           |         |                |               |
|        |                    |                           |         |                |               |
|        |                    |                           |         | (              | Confirm Close |

[보낼곳」에 연동회사의 메일 주소를 입력 하신 후, 우측 하단의 【등록】 버튼을 클릭합니다.

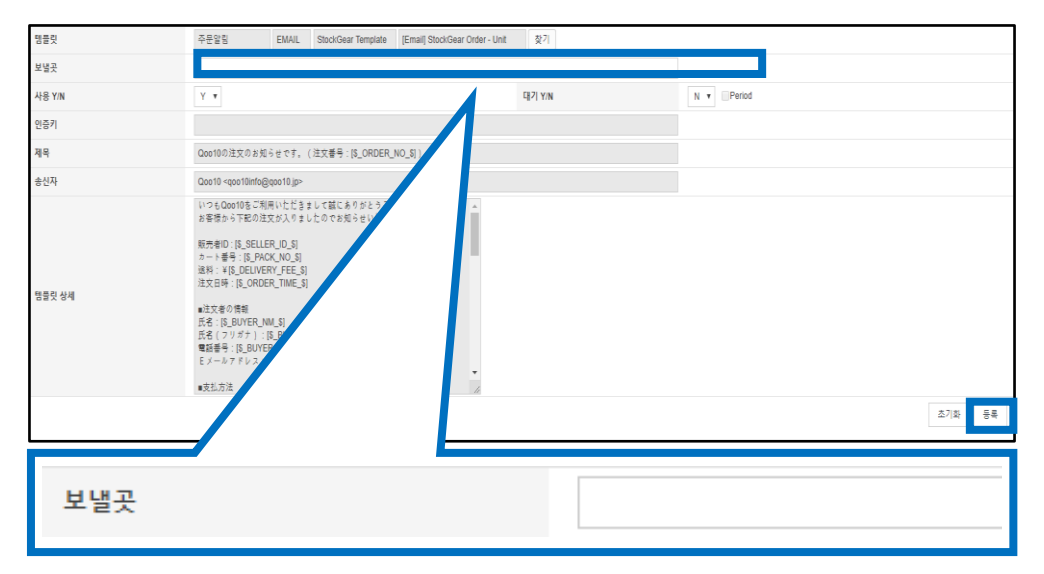

※ 선택한 연동회사와 템플릿의 종류가 맞는지 확인하신 후에 연동회사의 메일 주소를 입력하여 주시기 바랍니다.

#### 【검색】 버튼을 클릭하여 등록한 템플릿이 표시되면, 설정이 완료된 것입니다. 「사용」 항목이 「Y」로 되어있는지 확인하여 주시기 바랍니다. (※N으로 되어있는 경우 메일이 전송되지 않습니다.)

| Γ | 알림 실 | 설정 데 0 | 터      |          |                |               |                |              |        |           | -    | QZ        | 범색        | ٩          | 검색   |
|---|------|--------|--------|----------|----------------|---------------|----------------|--------------|--------|-----------|------|-----------|-----------|------------|------|
|   | 템플   | 릿 번호   | 카테고리   | E        | 플릿 그룹명         | 템플            | 릿 명            | 전송 형식        |        | 보내는 곳     |      | 사용 Y/№    | [  7  Y/N | 등록자        |      |
| L | 1    |        | 주문알림   | StockGe  | ear Template   | [Email] Stock | Gear Order - I | EMAIL        | test   | @qoo10.jp |      | Y         | Ν         | jpcstest2  | 20   |
|   | 17   |        | 취소완료   | Basic Te | emplate        | Basic Claim C | complete (Mai  | EMAIL        | mail   | @ebay.com |      | Ν         | Ν         | jpcstest2  | 20   |
|   | EI   | 프리 배송  | 7161.7 | 21       | 테프리            | 120           | E              | 프리며          |        | 저소 혀시     |      | HIN       | = J       | ILS V      | i Na |
|   |      | i글것 인모 | 기대포    | - 4      | 김희것 -          | 교육경           | 6              | i 코 것 강      |        | 25 84     |      | 포네        | - ×       | <u>481</u> | /IV  |
|   | 1    |        | 주문알림   |          | StockGear Terr | nplate        | [Email] Sto    | ockGear Orde | er - l | EMAIL     | test | @qoo10.jp |           | Y          | N    |
|   | 17   |        | 취소완료   |          | Basic Template | )             | Basic Clai     | m Complete ( | (Mai   | EMAIL     | mai  | l@ebay.co | m         | Ν          | ١    |

#### ·수신 메일주소 변경하기

수신 메일주소를 변경하고 싶을 경우 【검색】 버튼을 클릭하여, 등록한 템플릿을 조회합니다.

|          |           |                    |                           |       |               | QZ     | 걸색        | L         |    |
|----------|-----------|--------------------|---------------------------|-------|---------------|--------|-----------|-----------|----|
| 알림 설정 데( | 알림 설정 데이터 |                    |                           |       |               |        |           | Q 7       | 냄색 |
| 템플릿 번호   | 카테고리      | 템플릿 그룹명            | 템플릿 명                     | 전송 형식 | 보내는 곳         | 사용 Y/№ | [  7  Y/N | 등록자       |    |
| 1        | 주문알림      | StockGear Template | [Email] StockGear Order - | EMAIL | test@qoo10.jp | Y      | Ν         | jpcstest2 | 20 |
| 17       | 취소완료      | Basic Template     | Basic Claim Complete (Mai | EMAIL | mail@ebay.com | Ν      | Ν         | jpcstest2 | 20 |

변경하고자 하는 템플릿을 더블클릭하면, 등록내용이 표시됩니다. 「보낼 곳」 항목에 변경할 메일주소를 입력한 후, 【수정】 버튼을 클릭하면 변경이 완료됩니다.

수정 후 [검색] 버튼을 클릭하여, 메일주소가 변경되었는지 확인 부탁드립니다.

| 템플릿    | 주문알림 EMAIL StockGear Template [Email] StockGear Order - Unit 찾기                                                                                                    |
|--------|----------------------------------------------------------------------------------------------------|
| 보낼곳    | change@qoo10.jp                                                                                                    |
| 사용 Y/N | Y V                                                                                                    |
| 인증키    |                                                                                                    |
| 제목     | Qoo10の注文のお知らせです。 (注文番号:[\$_ORDER_NO_\$])                                                                                                    |
| 송신자    | Qoo10 <qoo10info@qoo10.jp></qoo10info@qoo10.jp>                                                                                                    |
| 행을및 상세 | (1つもCoorlのをご利用いただきまして誠によりがとうございます。<br>お客様から下記の注文が入りましたのでお知らせいたします。<br>販売者ID:[S_SELLER_ID_S]<br>カード番号:[S_PACK_NO_S]<br>違料: YE_DELIVERY_FEE_S]<br>注文日時:[S_ROPDER_TIME_S]<br>■注文者の情報<br>氏名:[S_BUYER_NM_S]<br>氏名:(フリガナ):[S_BUYER_NM_JA_S]<br>電話番号:[S_BUYER_TEL_NO_S]<br>Eメニルアドレス:[S_BUYER_EMAIL_S]<br>■支払方法 |
|        | 초기화 등록 수정                                                                                                    |

#### ·연동회사 변경하기

연동회사의 변경으로 인해 템플릿 수정이 필요하실 경우, 아래의 순서대로 변경이 가능합니다. 기존에 등록하신 템플릿 자체를 삭제하시는 것은 불가능하기 때문에, 템플릿의 종류를 변경하는 방식으로 수정해주시기 부탁드립니다.

【검색】 버튼을 클릭하여, 등록된 템플릿을 조회합니다.

|          |      |                    |                             |       |               | Q 겉    | 넘색        |           |    |
|----------|------|--------------------|-----------------------------|-------|---------------|--------|-----------|-----------|----|
| 알림 설정 데( | 이터   |                    |                             |       |               |        |           | Q 7       | 냄색 |
| 템플릿 번호   | 카테고리 | 템플릿 그룹명            | 템플릿 명                       | 전송 형식 | 보내는 곳         | 사용 Y/№ | [  7  Y/N | 등록자       |    |
| 1        | 주문알림 | StockGear Template | [Email] StockGear Order - I | EMAIL | test@qoo10.jp | Y      | N         | jpcstest2 | 20 |
| 17       | 취소완료 | Basic Template     | Basic Claim Complete (Mai   | EMAIL | mail@ebay.com | Ν      | Ν         | jpcstest2 | 20 |

변경할 템플릿을 클릭하면, 등록내용이 하단에 표시됩니다. 「템플릿」 항목 우측 끝 부분의 【찾기】를 클릭하면 팝업창이 열립니다.

| 템플릿    | 주문알림                                                                                                    | EMAIL                                                                                                    | StockGear Template                                   | [Email] StockGear Order - Unit | 찾기 🚽 |           |  |  |  |  |
|--------|----------------------------------------------------------------------------------------------------|----------------------------------------------------------------------------------------------------|------------------------------------------------------|--------------------------------|------|-----------|--|--|--|--|
| 보낼곳    | change@qoo10.jp                                                                                                    | hange@qoo10.jp 찾기                                                                                               |                                                      |                                |      |           |  |  |  |  |
| 사용 Y/N | Y V                                                                                                    |                                                                                                    | CH :                                                 | '  Y/N                         | N V  |           |  |  |  |  |
| 인증키    |                                                                                                    |                                                                                                    |                                                      |                                |      |           |  |  |  |  |
| 제목     | Qoo10の注文のお知。                                                                                                    | 10010の注文のお知らせです。(注文番号:[\$_ORDER_NO_\$])                                                                         |                                                      |                                |      |           |  |  |  |  |
| 송신자    | Qoo10 <qoo10info@d< th=""><th colspan="8">2oo10 <qoo10info@qoo10.jp></qoo10info@qoo10.jp></th></qoo10info@d<>                                                      | 2oo10 <qoo10info@qoo10.jp></qoo10info@qoo10.jp>                                                                 |                                                      |                                |      |           |  |  |  |  |
| 행을릿 상세 | いつもQoo10をご知月<br>お客様から下記の注ま<br>カート番号:[S_PAC)<br>遠科: ¥[S_DEUVER<br>注文日時:[S_ORDEI]<br>違文日時:[S_ORDEI]<br>になえるの情報<br>氏名(フリオ):[<br>電話番号:[S_BUVER<br>Eメールアドレス:[S<br>■支払方法 | 用いただきま<br>なが入りまし<br>R_ID_S]<br>K_NO_S]<br>Y_FEE_S]<br>R_TIME_S]<br>A_S]<br>&_BUYER_N<br>&_TEL_NO_S<br>&_BUYER_E | して誠にありがとう。<br>たのでお知らせいた<br>IM_JA_S]<br>S]<br>MAIL_S] | 530935.<br>233.                |      |           |  |  |  |  |
|        |                                                                                                    |                                                                                                    |                                                      |                                |      | 초기화 등록 수정 |  |  |  |  |

「알림 종류」 탭에서 알림의 종류를 선택합니다.

| 템플릿 선택 | 템플릿 선택 |        |                           |  |  |  |  |  |  |
|--------|--------|--------|---------------------------|--|--|--|--|--|--|
| 알림 종류  | ALL 🔻  | 템플릿 그룹 | StockGear Template 🔹 🔍 검색 |  |  |  |  |  |  |
| 템플릿 번호 | ALL    | 템플릿 명  | 알림 종류 전송 방법               |  |  |  |  |  |  |
|        | 주문알림   |        |                           |  |  |  |  |  |  |
|        | 배송요청건  |        |                           |  |  |  |  |  |  |
|        | 배송완료   |        |                           |  |  |  |  |  |  |
|        | 취소요청   |        |                           |  |  |  |  |  |  |
|        | 취소완료   |        |                           |  |  |  |  |  |  |
|        |        |        |                           |  |  |  |  |  |  |
|        |        |        | Confirm Close             |  |  |  |  |  |  |

| 「템플릿 그룹」 탭에서 | 변경할 연동 | 회사를 선택합니다. |
|--------------|--------|------------|
|--------------|--------|------------|

| 템플릿 선택 |         |                    |   |                         |             |  |  |  |  |
|--------|---------|--------------------|---|-------------------------|-------------|--|--|--|--|
| 알림 종류  | ALL 🔻   | 템플릿 그룹             |   | StockGear Template 🔹    | Q 검색        |  |  |  |  |
| 템플릿 번호 | 템플릿 그룹명 | 템플릿 명              | 알 | StockGear Template      |             |  |  |  |  |
|        |         |                    |   | NextEngine Template     |             |  |  |  |  |
|        |         |                    |   | CrossMall Template      |             |  |  |  |  |
|        |         |                    |   | ZaikoRobot Template     |             |  |  |  |  |
|        |         |                    |   | Basic Template          |             |  |  |  |  |
|        |         |                    |   | [JP]Agency Template     |             |  |  |  |  |
|        |         | BooxSales Template |   |                         |             |  |  |  |  |
|        |         |                    |   | 通販する蔵 Template          | nfirm Close |  |  |  |  |
|        |         |                    |   | Softel Template         |             |  |  |  |  |
|        |         |                    |   | External Order Template |             |  |  |  |  |
|        |         |                    |   |                         |             |  |  |  |  |

#### 【검색】 버튼을 클릭하면 해당 템플릿 항목이 하단 리스트에 표시됩니다.

| 템플릿 선택 | 1                   |                            |         |               |      |
|--------|---------------------|----------------------------|---------|---------------|------|
| 알림 종류  | ALL 🔻               | 템플릿 그룹                     | NextEng | gine Template | Q 검색 |
| 템플릿 번호 | 템플릿 그룹명             | 템플릿 명                      | 알림 종류   | 전송 방법         |      |
| 4      | NextEngine Template | [Email] NextEngine Order - | 주문알림    | EMAIL         |      |
| 51     | NextEngine Template | [Email] NextEngine Order - | 주문알림    | EMAIL         |      |
| 76     | NextEngine Template | [Email] NextEngine Transpo | 배송요청건   | EMAIL         |      |
|        |                     |                            |         |               |      |

#### 템플릿 그리드를 클릭한 후 【Confirm】 버튼을 클릭하면, 팝업창이 자동으로 닫히며, J•QSM에 선택한 템플릿이 표시됩니다.

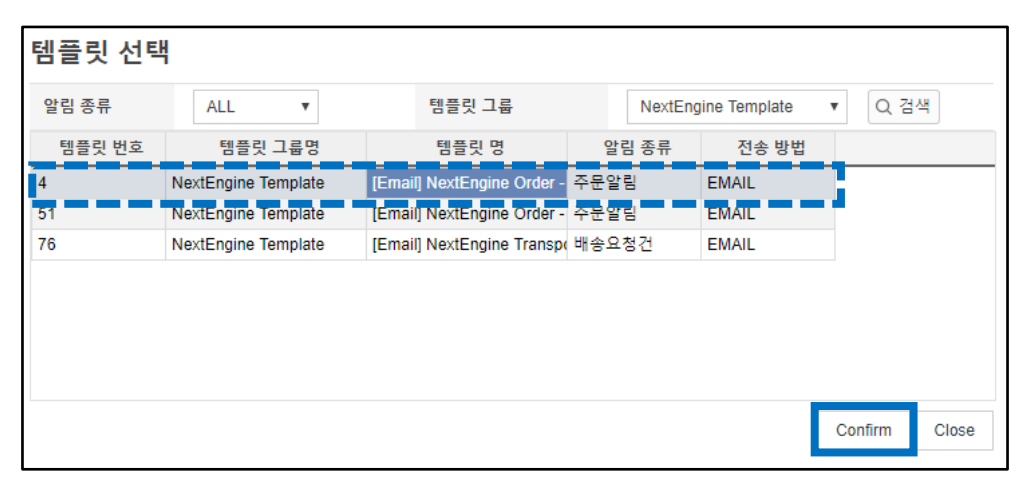

「보낼곳」에 연동회사의 메일주소를 입력하신 후, 우측 하단의 【수정】 버튼을 클릭합니다.

| 템플릿    | 주문알림 EMAIL NextEngine Template [Email] NextEngine Order - Unit 찾기                                                                                                    |
|--------|----------------------------------------------------------------------------------------------------|
| 보낼곳    |                                                                                                    |
| 사용 Y/N | Y V Period                                                                                                    |
| 인증키    |                                                                                                    |
| 제목     | Qoo10の注文のお知らせです。(注文番号:[\$_ORDER_NO_\$])                                                                                                    |
| 송신자    | Qoo10 <qoo10info@qoo10.jp></qoo10info@qoo10.jp>                                                                                                    |
| 행출던 상세 | いつもCool 10を 20月前にだきまして誠にありがようございます。<br>お客様から下服の注文が入りましたのでお知らせいたします。<br>別売者10:[8_SELLEF_LD_S]<br>カート番号:[S_PACK_NO_S]<br>注文目時:[8_ORDER_TIME_S]<br>建文者の情報<br>氏者:[8_LUYER_LML_S]<br>氏者:(7_Uガオ):[8_BUYER_TEL_NO_S]<br>電器番号:[8_BUYER_TEL_NO_S]<br>電器番号:[8_BUYER_TEL_NO_S]<br>電話号:[8_BUYER_TEL_NO_S]<br>電話号:[8_BUYER_TEL_NO_S]<br>電話号:[8_BUYER_TEL_NO_S]<br>電話号:[8_BUYER_TEL_NO_S]<br>電話号:[8_BUYER_TEL_NO_S]<br>モメールアドレス:[8_BUYER_EMAIL_S]<br>- 支払方法 |
|        | 조기화 등록 수정                                                                                                    |
| 보낼곳    |                                                                                                    |

완료가 되면 아래의 팝업창이 나타납니다.

|            | ×  |
|------------|----|
| 이 사이트의 메시지 |    |
| 수정 성공      |    |
|            |    |
|            | 확인 |
|            |    |

【검색】 버튼을 클릭하여, 수정이 제대로 되었는지 확인을 부탁 드립니다.

|         |      |                     |                            |       |                 |        | Q 검4   | 색         |    |
|---------|------|---------------------|----------------------------|-------|-----------------|--------|--------|-----------|----|
| 알림 설정 [ | 데이터  |                     |                            |       |                 |        |        | Q.        | 검색 |
| 템플릿 번호  | 카테고리 | 템플릿 그룹명             | 템플릿 명                      | 전송 형식 | 보내는 곳           | 사용 Y/N | 대기 Y/N | 등록자       |    |
| 4       | 주문알림 | NextEngine Template | [Email] NextEngine Order - | EMAIL | test@qoo1.jp    | N      | N      | jpcstest2 | 20 |
| 17      | 취소완료 | Basic Template      | Basic Claim Complete (Ma   | EMAIL | mail@ebay.com   | N      | N      | jpcstest2 | 20 |
| 4       | 주문알림 | NextEngine Template | [Email] NextEngine Order - | EMAIL | change@goo10.jp | Y      | N      | jpcstest2 | 20 |

·외부시스템 연동시 『GoodsList.csv』

『InventoryManagement\_gridInventory.csv』데이터를 사용하는 경우, 하기 경로에 따라 데이터를 다운로드 할 수 있습니다.

#### ► **GoodsList.csv**

→ JQSM > 상품관리 > 상품 대량등록/수정 페이지 상단에 위치한 [다른 대량 조회/등록 메뉴 바로가기]> [가격/수량] 을 클릭하여 [판매상품정보] 에서 상품을 조회한 뒤 다운로드 할 수 있습니다.

|        | 상품 대량등록/수정        |                   |                   |      |                 |        | ]                  |
|--------|-------------------|-------------------|-------------------|------|-----------------|--------|--------------------|
|        | 다른 대량 조회/등록 메뉴 바로 | 리가기 : <u>가격/수</u> | <u>량, 옵션관리, 주</u> | 문/발송 | <u>관리, 알림관리</u> |        |                    |
|        | 대량 업로드 요청         | ġ                 | 대량 업로             | 도요   | 청 목록            |        |                    |
|        |                   |                   | -                 |      |                 |        | ]                  |
| 판매상품정보 |                   |                   | •                 |      |                 | 🛛 엑설   | <b>।</b><br>अष्ठ ( |
| 재고상태   | 재고있음 💙 전체 💙 전체    |                   | 검색조건              |      | 상품번호 🖌          |        | Q 조회 🛛 엑셀          |
| □ 상품번호 | 판매자코드 상품명         | 판매가               | 공급원가 수수료          | 수량   | 배송비 배송비         | 종류 종료일 |                    |

#### InventoryManagement\_gridInventory.csv

→ → JQSM > 상품관리 > 상품 대량등록/수정 페이지 상단에 위치한 [다른 대량 조회/등록 메뉴 바로가기]>[옵션관리] 를 클릭하여 [조합형옵션정보조회] 에서 데이터를 다운로드 할 수 있습니다

|           | 상품           | 대량등    | 록/수?  | 덩                   |              |              |                |              |            |            |         |           |
|-----------|--------------|--------|-------|---------------------|--------------|--------------|----------------|--------------|------------|------------|---------|-----------|
|           | 다른 대령        | 량 조회/등 | 록메뉴비  | 바로가7 <mark>:</mark> | <u>가격/수링</u> | <u>옵션관</u> 려 | <u>리, 주문/발</u> | <u>송관리 ,</u> | <u>알림관</u> | -2         |         |           |
|           |              | 대량     | 업로드 와 |                     | 대량           | 업로드          | 요청목            |              |            |            |         |           |
|           | I            |        |       |                     |              |              |                |              |            |            |         |           |
|           |              |        |       |                     |              |              |                |              |            |            |         | _         |
|           |              |        |       |                     |              | Q            | 전체상            | 낭품           | 다운         | ·로드(C      | SV)     | ]         |
| 도합형 옵션 정보 | 친 조회         |        |       |                     |              |              |                |              |            | □Q-재고코드 사용 | Q. 전체상품 | 다운로드(CSV) |
| 상품코드 🗸    |              |        | Q ª   | 류수조회                | 옵션 코드        |              |                |              |            | Q 복수조회     | Q 검색    | Excel     |
| 상품번호 판매자를 | 리드 데이터<br>종류 | 옵션1    | 상세1   | 옵션2                 | 상세2          | 옵션3          | 상세3            | 가격           | 수량         | 옵션코드       |         |           |
|           |              |        |       |                     |              |              |                |              |            | Ex Ex      | cel     |           |

#### ※ 자주하는 질문

Q.기존에 등록한 템플릿을 삭제 할 수 있나요? A.이미 등록하신 템플릿을 삭제 하실 수는 없으나 「사용」 항목을 「N」으로 수정하시면 알림메일 전송을 중단 하실 수 있습니다.

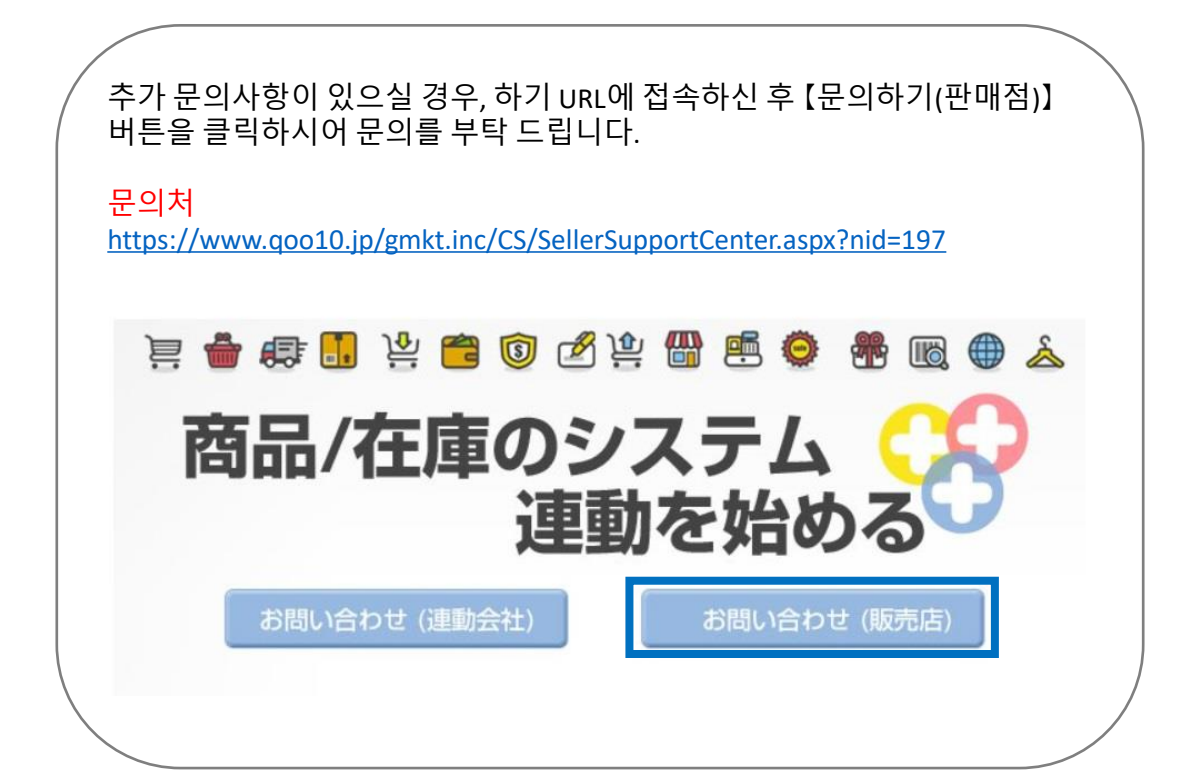